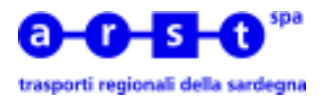

## ISTRUZIONI PER L'USO DELL'EMETTITRICE OLIVETTI ECHO 400 AEP CDB 5-PLUS

## EMISSIONE BIGLIETTI A BORDO

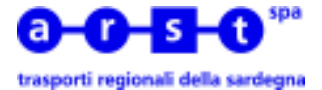

Scopo di questo manuale è dare le indicazioni necessarie, agli Operatori di Esercizio, per poter emettere biglietti a bordo bus con le emettitrici OLIVETTI ECHO 400 (AEP CDB 5 – PLUS). Per poter emettere i biglietti l'Operatore dovrà essere in possesso di un **Codice di Accesso** e di una **Password.** 

Per prima cosa è necessario accedere l'emettitrice premendo il pulsante rosso

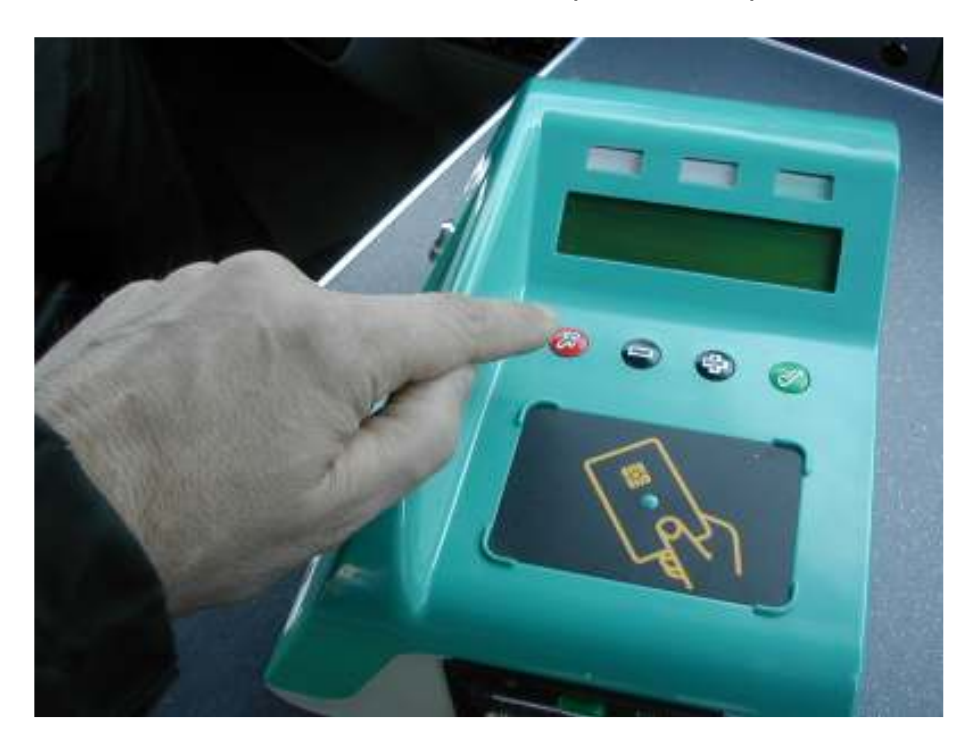

L'emettitrice può lavorare con due diverse modalità di visualizzazione: sfondo nero con scritte bianche oppure sfondo bianco con scritte nere. Vediamo come è possibile modificare l'impostazione

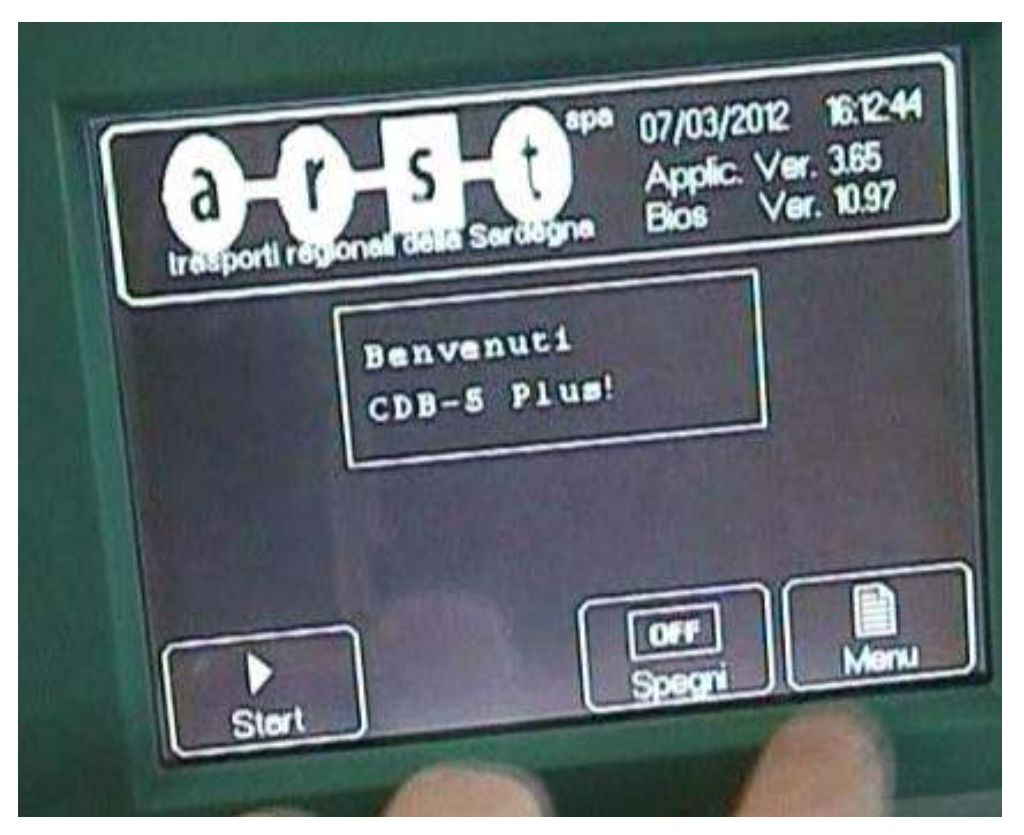

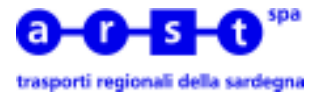

Premere sul tasto [Menù] per accedere all'emettitrice

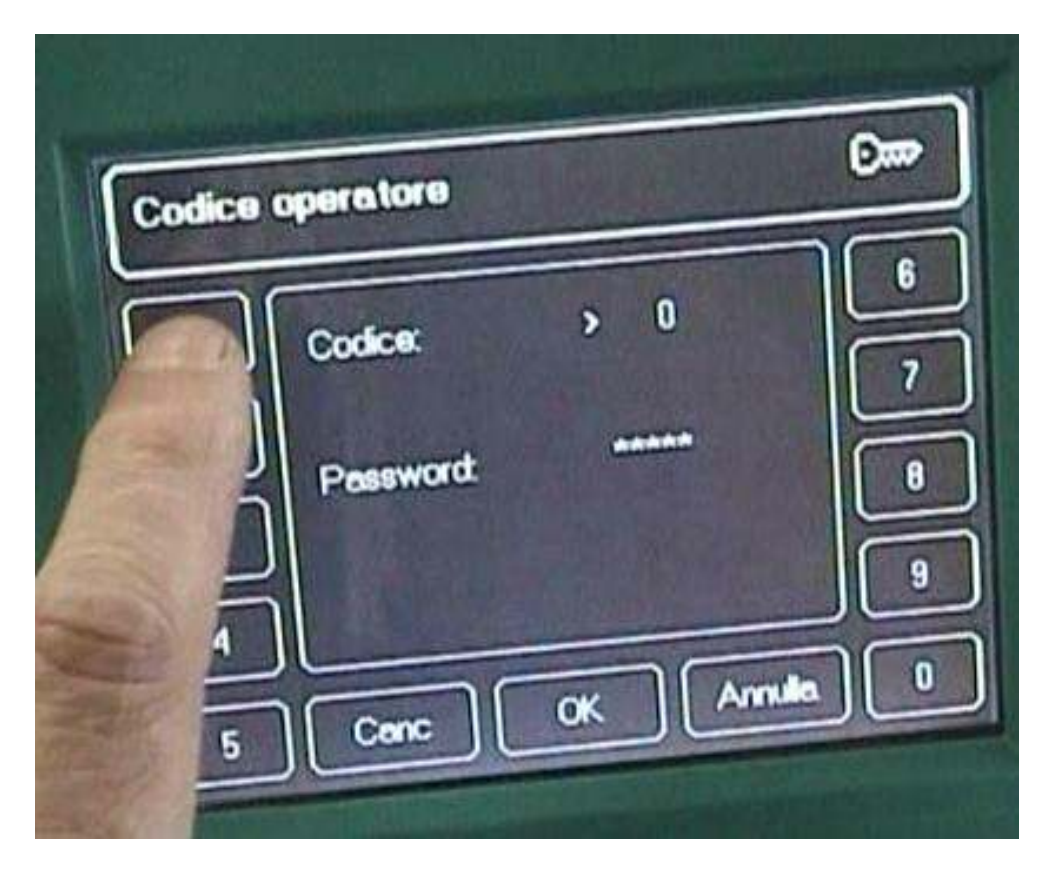

E' quindi necessario accreditarsi sull'emettitrice inserendo il Codice e la Password

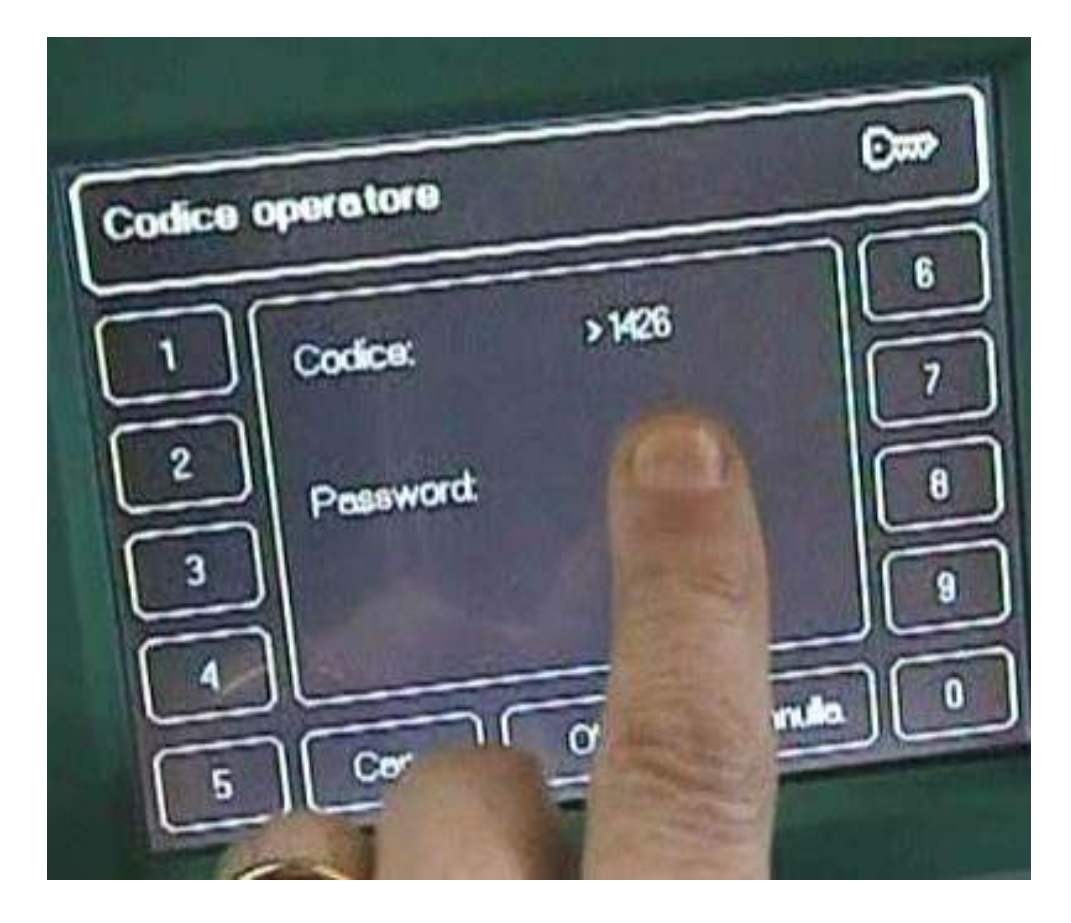

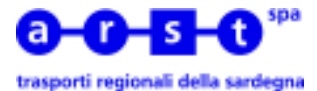

che, una volta inserite, vanno confermate premendo il tasto [OK]

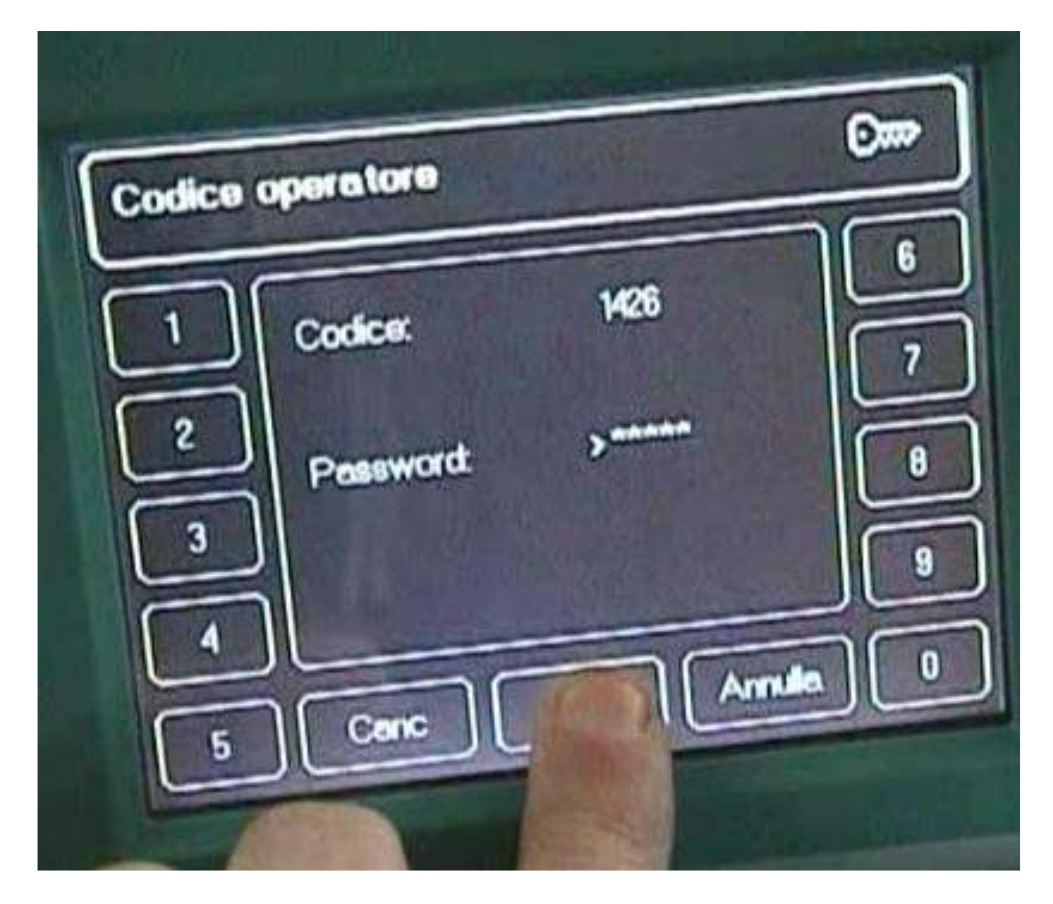

Premere sul tasto [Display]

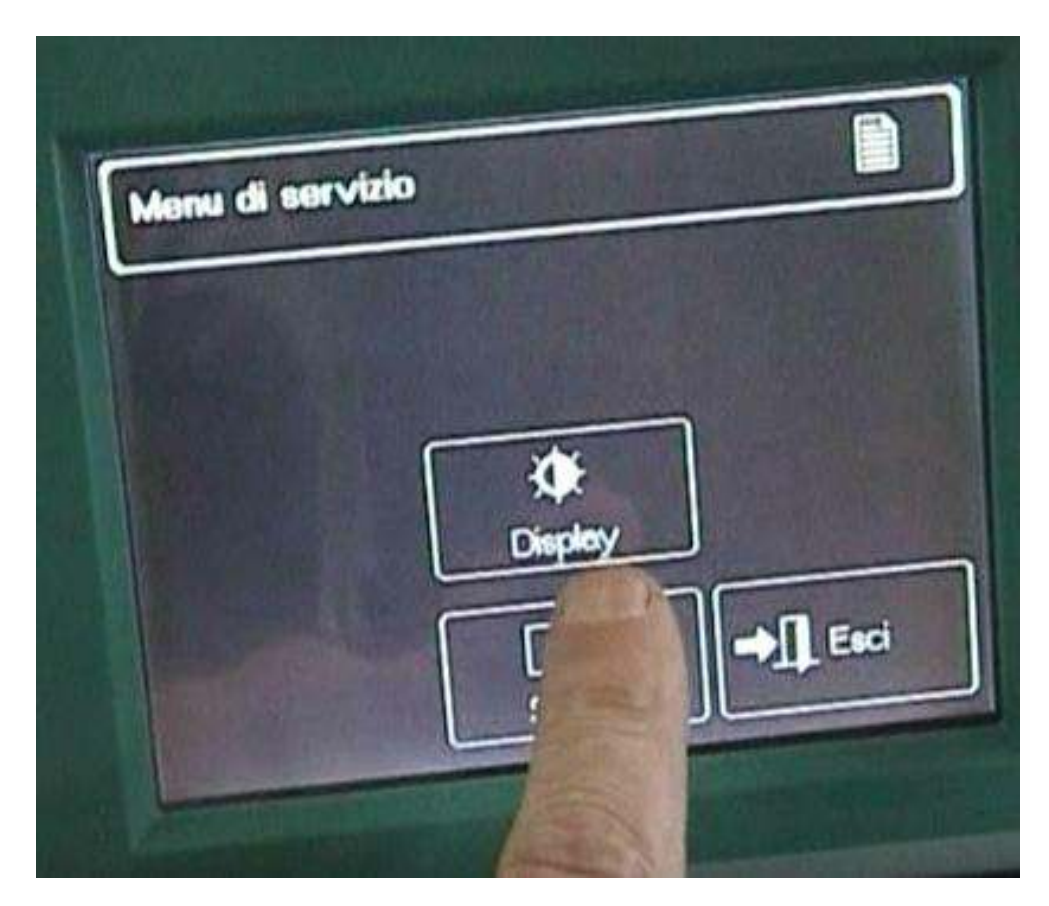

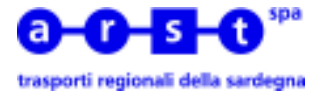

## Quindi premere sul tasto [Colore]

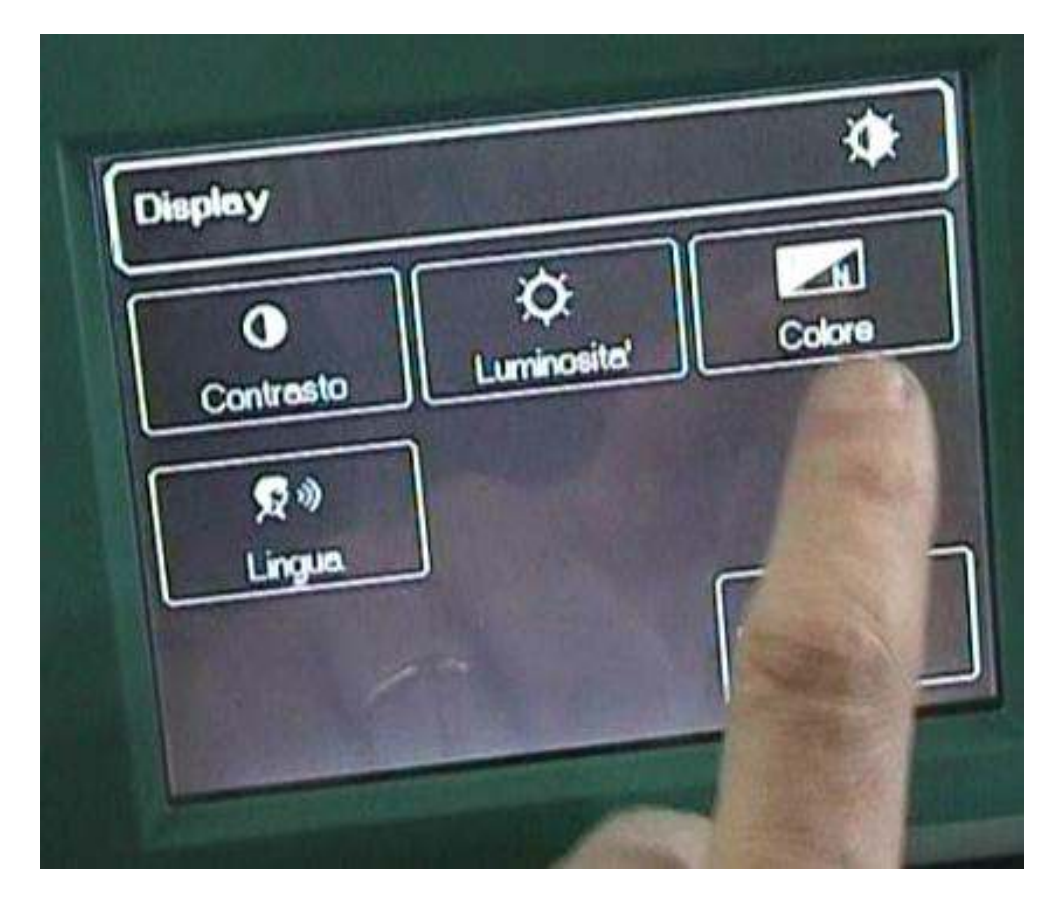

Selezionare il colore desiderato per lo sfondo

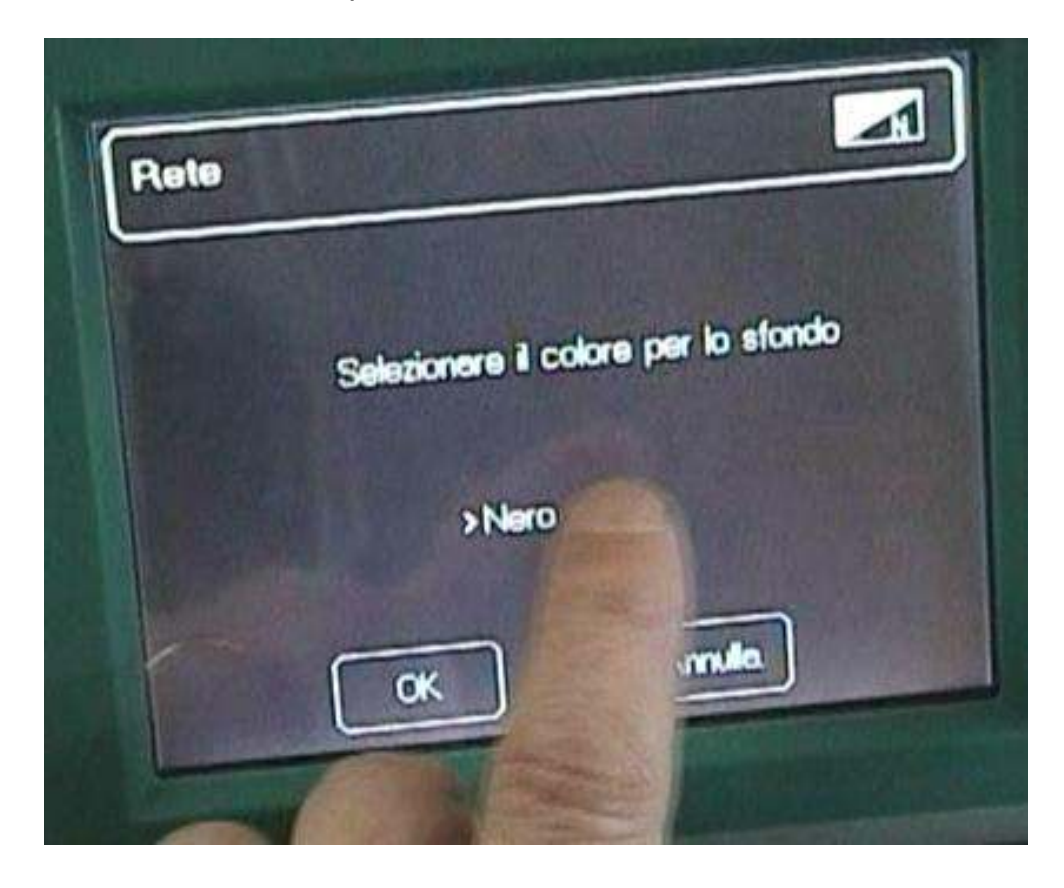

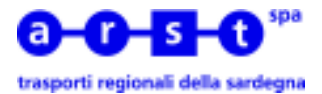

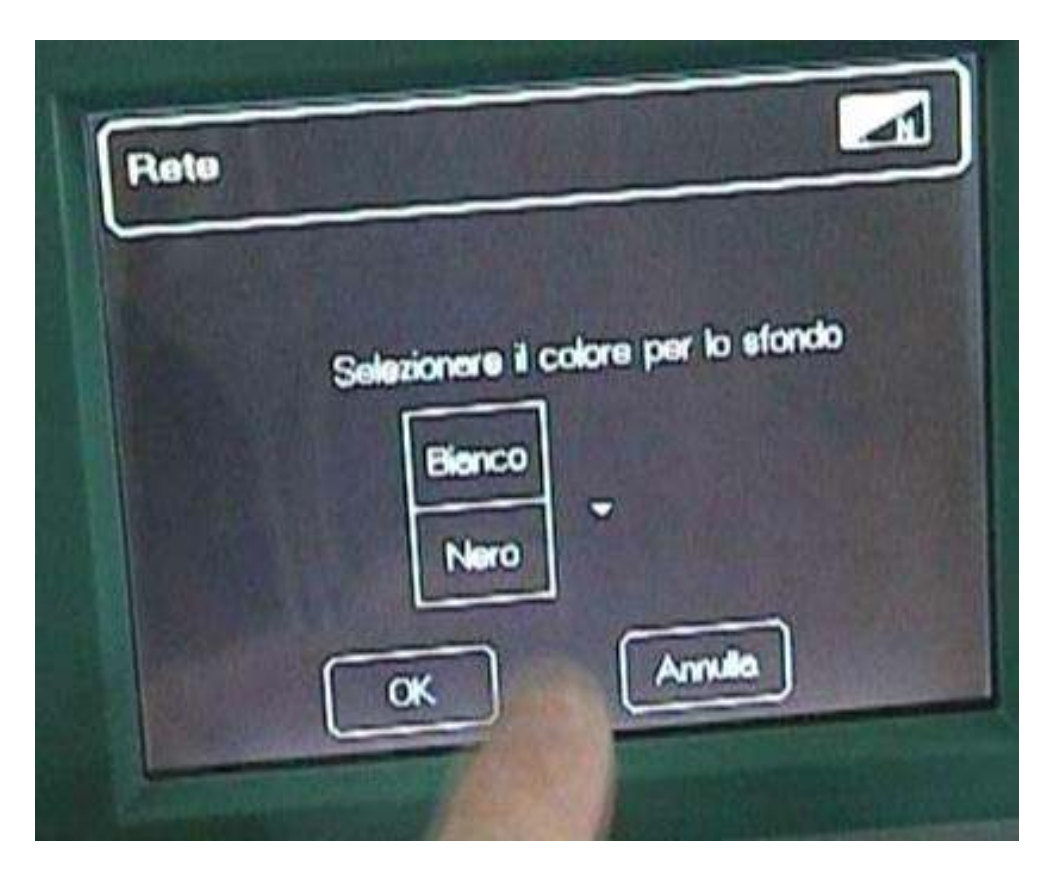

Confermare la scelta del colore dello sfondo scelto premendo il tasto [OK]

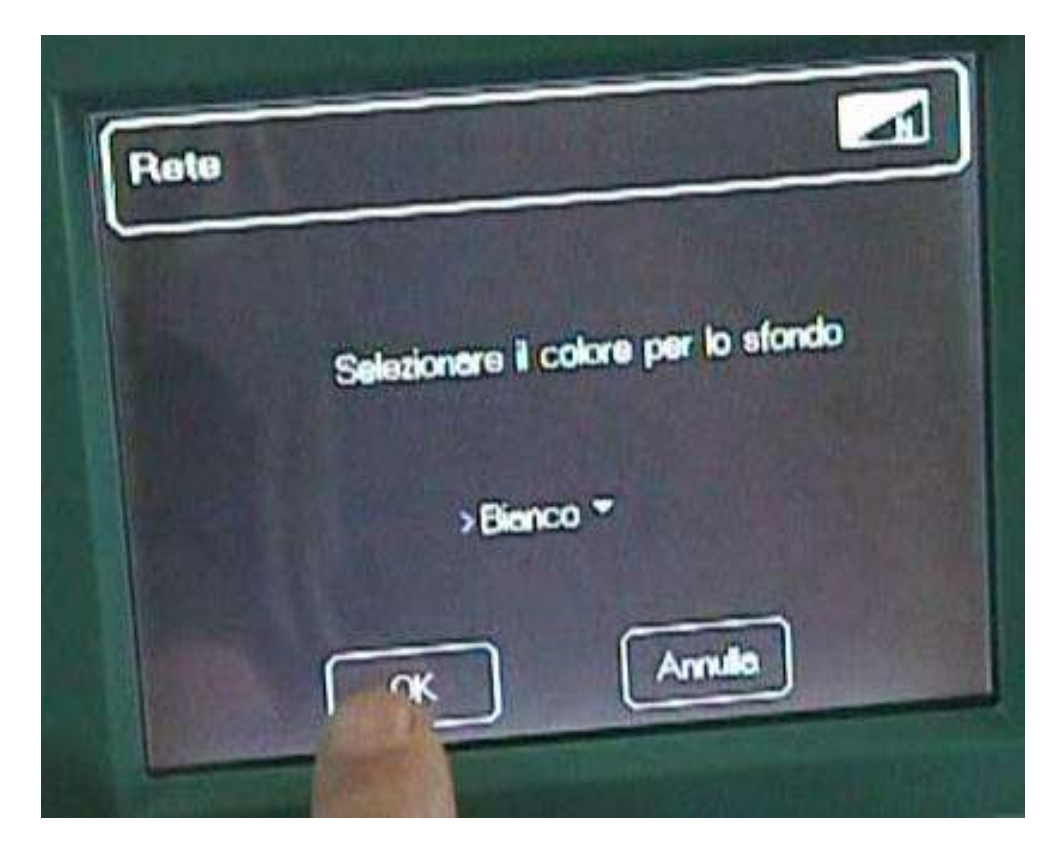

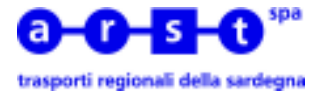

Dopo alcuni secondi l'emettitrice si riavvierà con lo sfondo dello schermo scelto

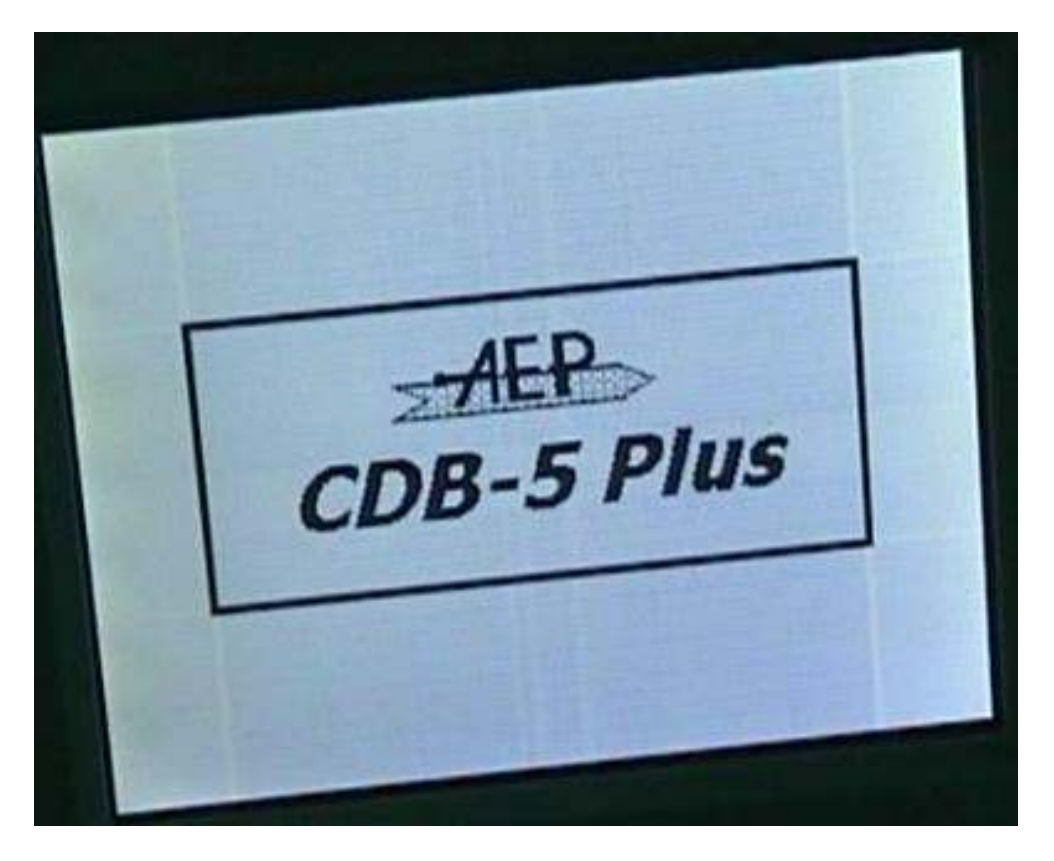

Premendo sul logo aziendale è possibile regolare i parametri di visualizzazione dello schermo

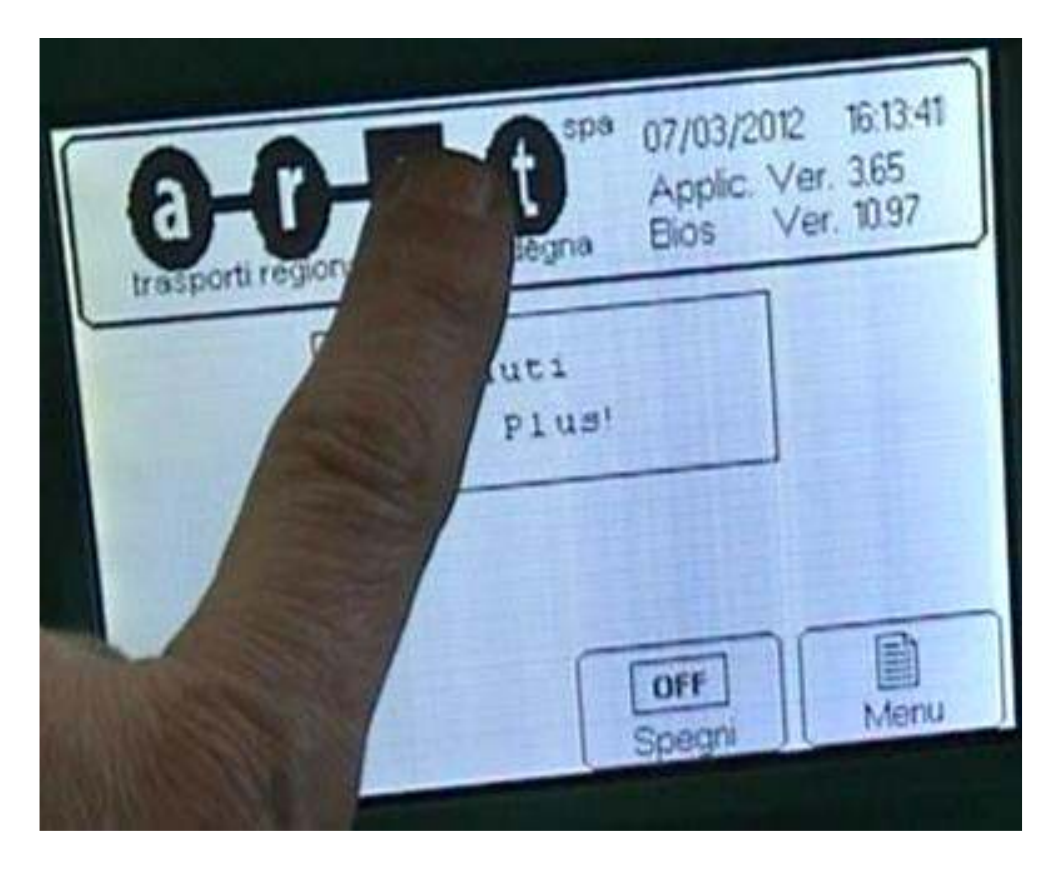

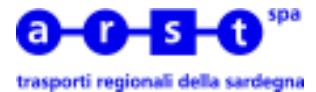

Per regolare il contrasto premere l'apposito tasto

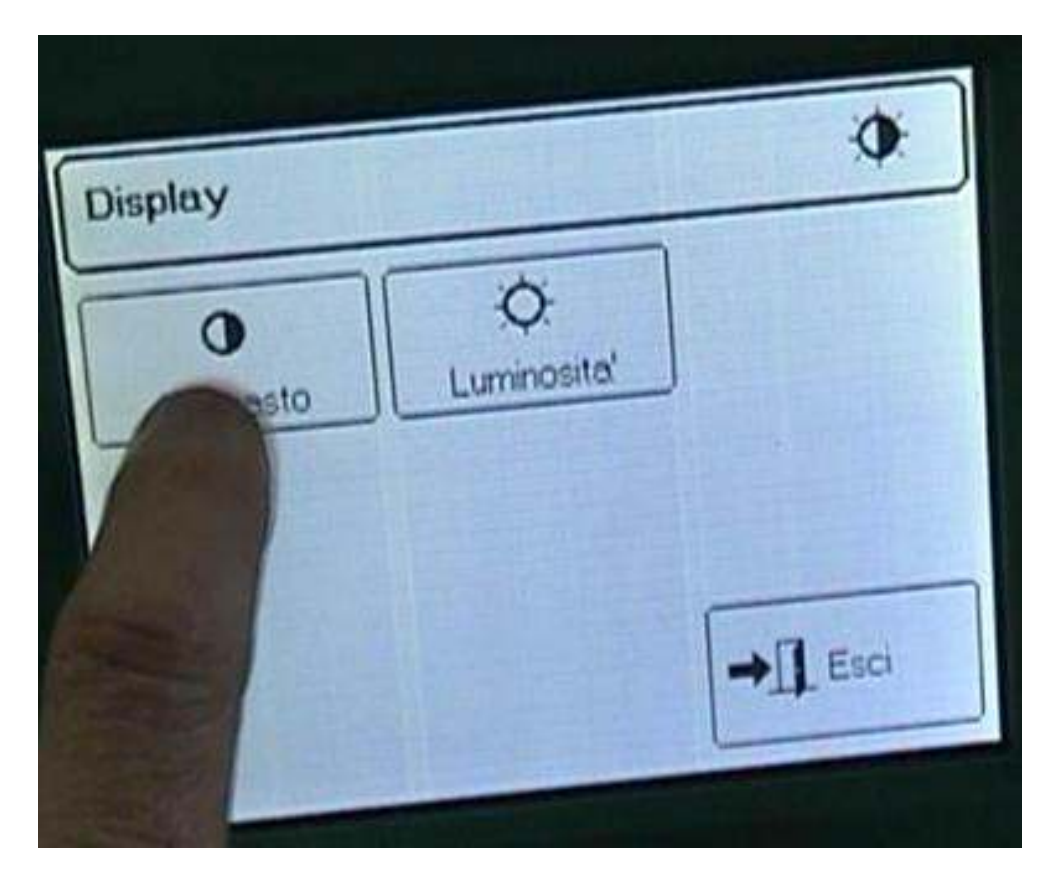

quindi regolare utilizzando gli appositi tasti per la regolazione

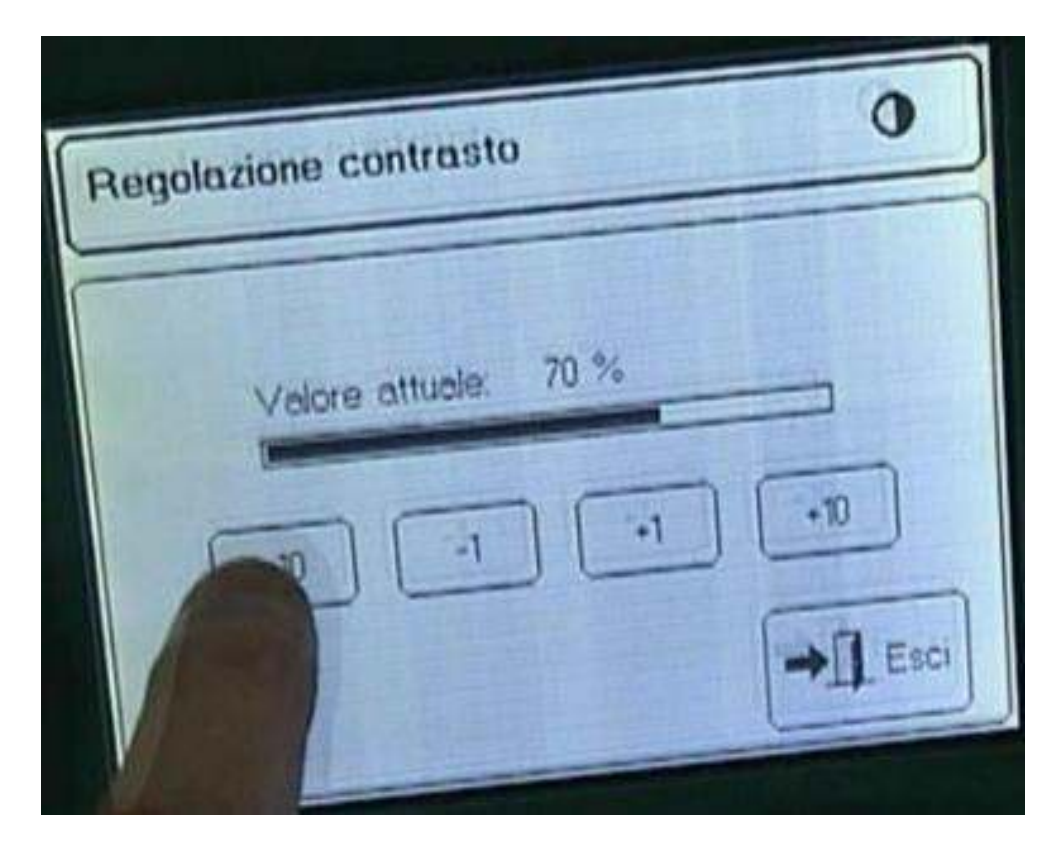

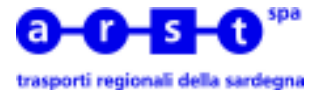

Premere il tasto [Esci] per uscire dalla regolazione del contrasto

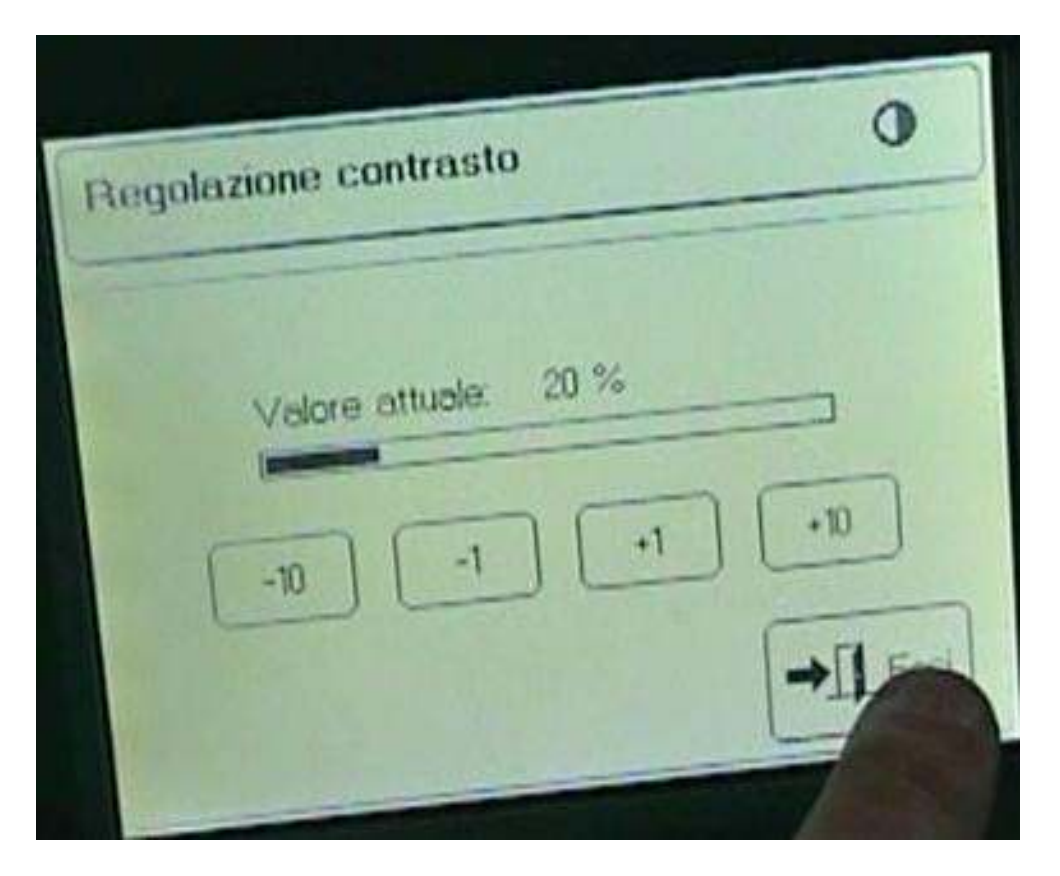

passare alla regolazione della luminosità seguendo un procedimento analogo a quello seguito per la regolazione del contrasto

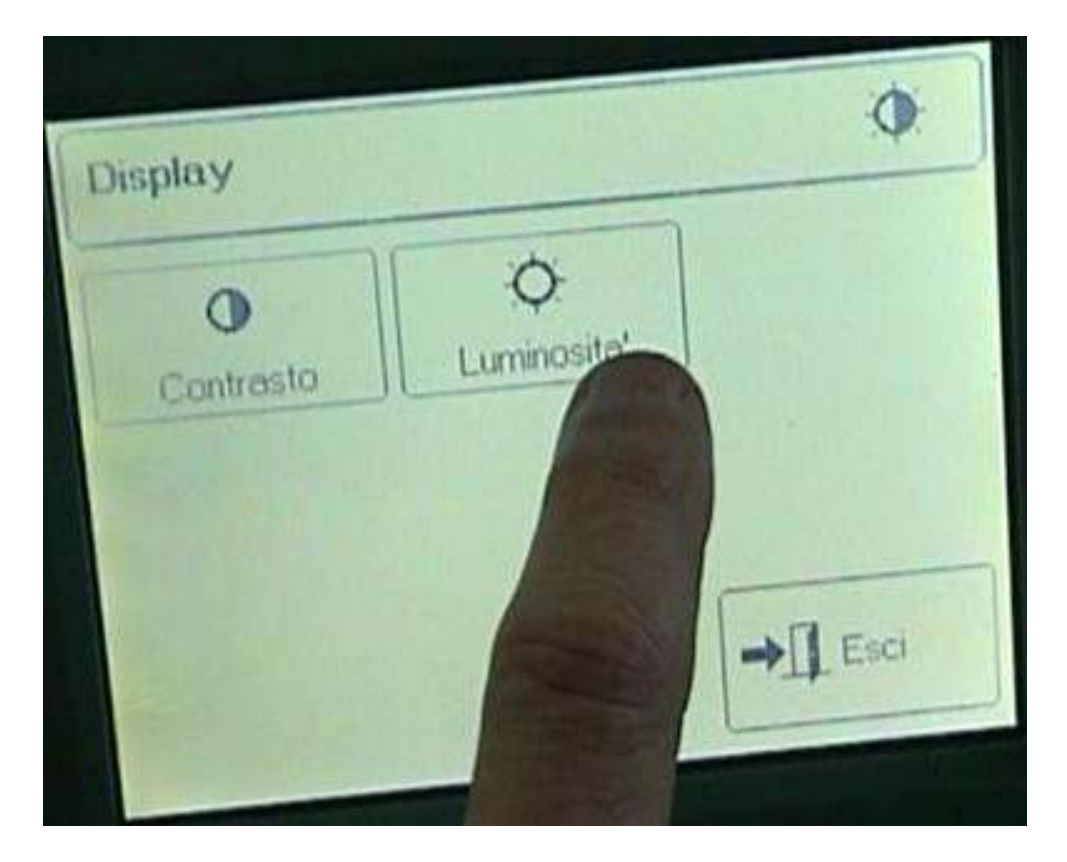

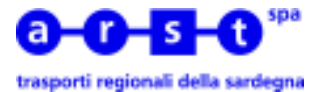

Vediamo ora come emettere i biglietti

| <br>Gorian control       | Lano V | 1 |
|--------------------------|--------|---|
| Benvenuti<br>CDB-5 Plus! |        |   |
|                          |        |   |

Premere il tasto **[Start]** quindi accreditarsi sull'emettitrice inserendo il **Codice** e la **Password** come visto in precedenza

| Codice | operatore |            | 0 |
|--------|-----------|------------|---|
|        | Codice:   | > 0        | 6 |
| h      |           |            | 7 |
| 5      | Password  |            | 8 |
| 4      |           |            | 9 |
| 5      | Cenc      | OK Annulla | 0 |

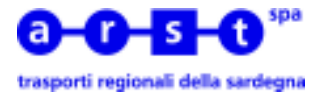

E' necessario selezionare la linea su cui si deve operare. Se necessario sfogliare il menù di selezione utilizzando i tasti

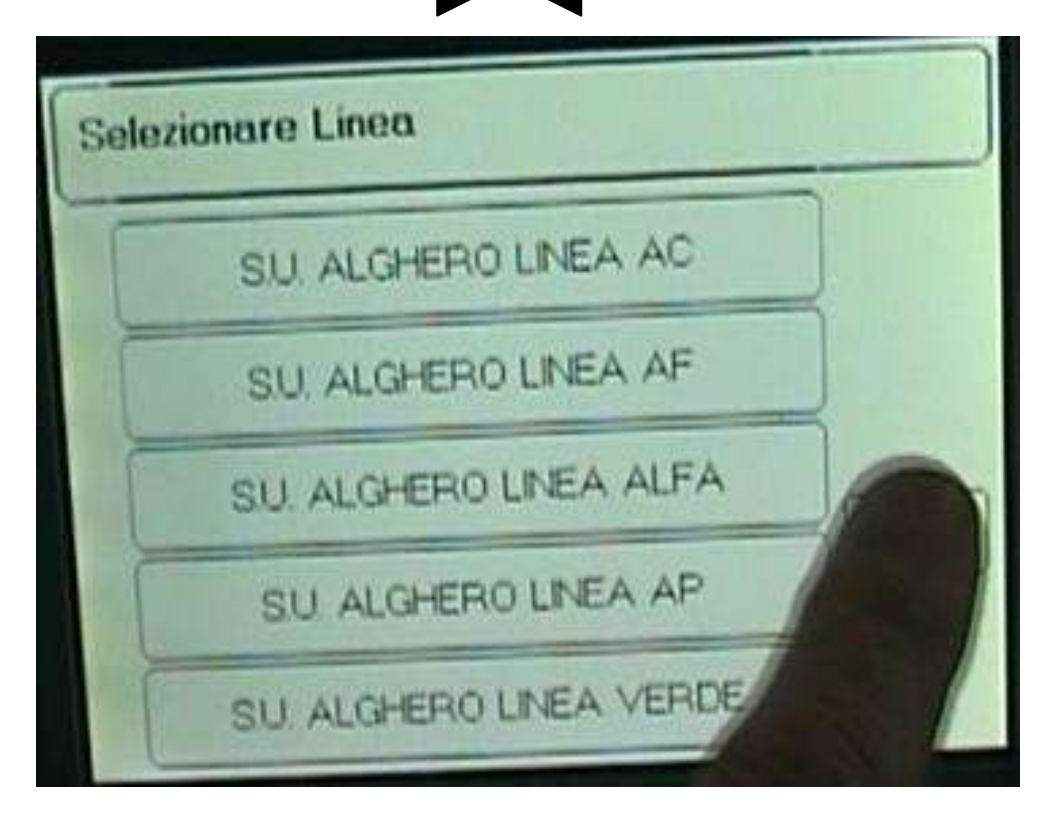

quindi premere il tasto relativo alla linea scelta per selezionarla

| Selezi | onare Linea |           |   |
|--------|-------------|-----------|---|
| T      | SU. CARP    | INEA A    |   |
| F      | SU C        | INEA B    | 1 |
| F      | Sy          | LINEA 1   |   |
| F      |             | LINEA 2   |   |
| F      |             | S LINEA 3 |   |

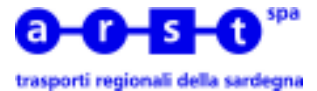

Premere il tasto [Emissione] per avviare la procedura di emissione dei biglietti

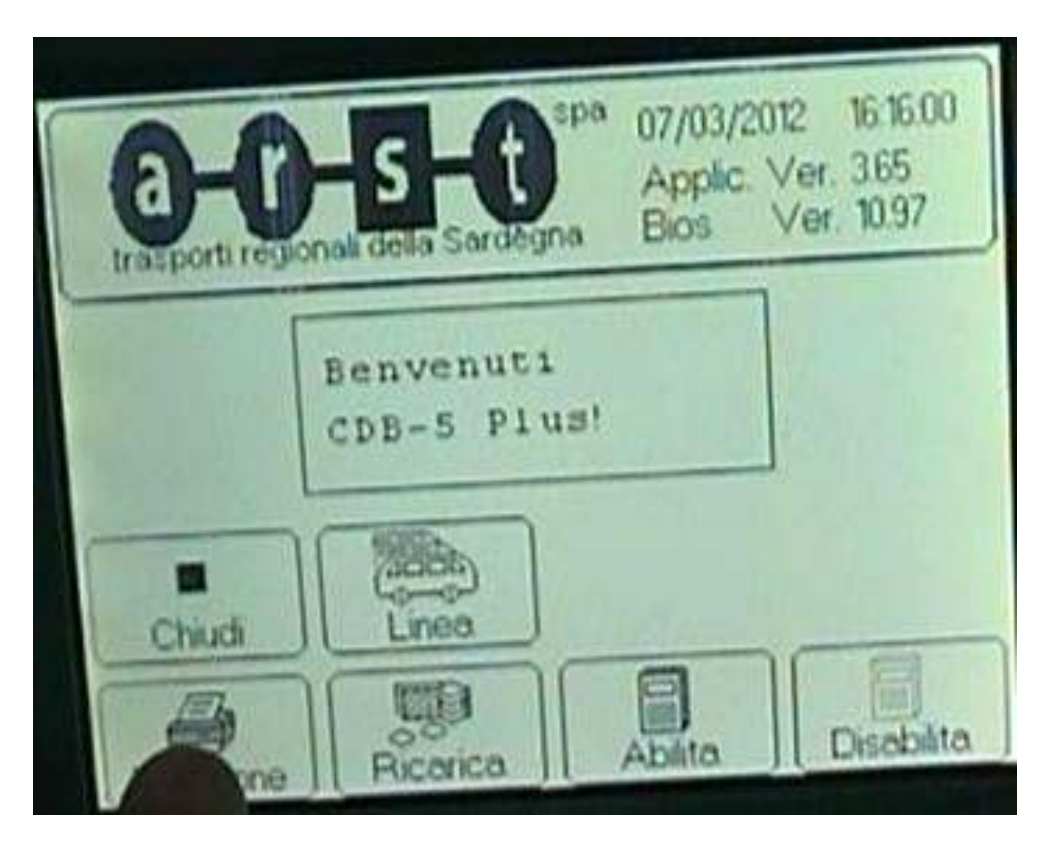

Scegliere la tipologia di biglietto da emettere premendo il relativo tasto

| Biglietti Flat                            |        |
|-------------------------------------------|--------|
| Corsa Semplice<br>E 1.00                  |        |
| Corsa Semplice +<br>sovrapprezzo<br>E 150 |        |
| Bat                                       | → Esci |

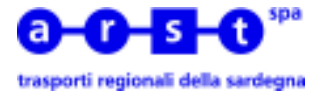

E' possibile emettere biglietti cumulativi selezionando il numero dei passeggeri

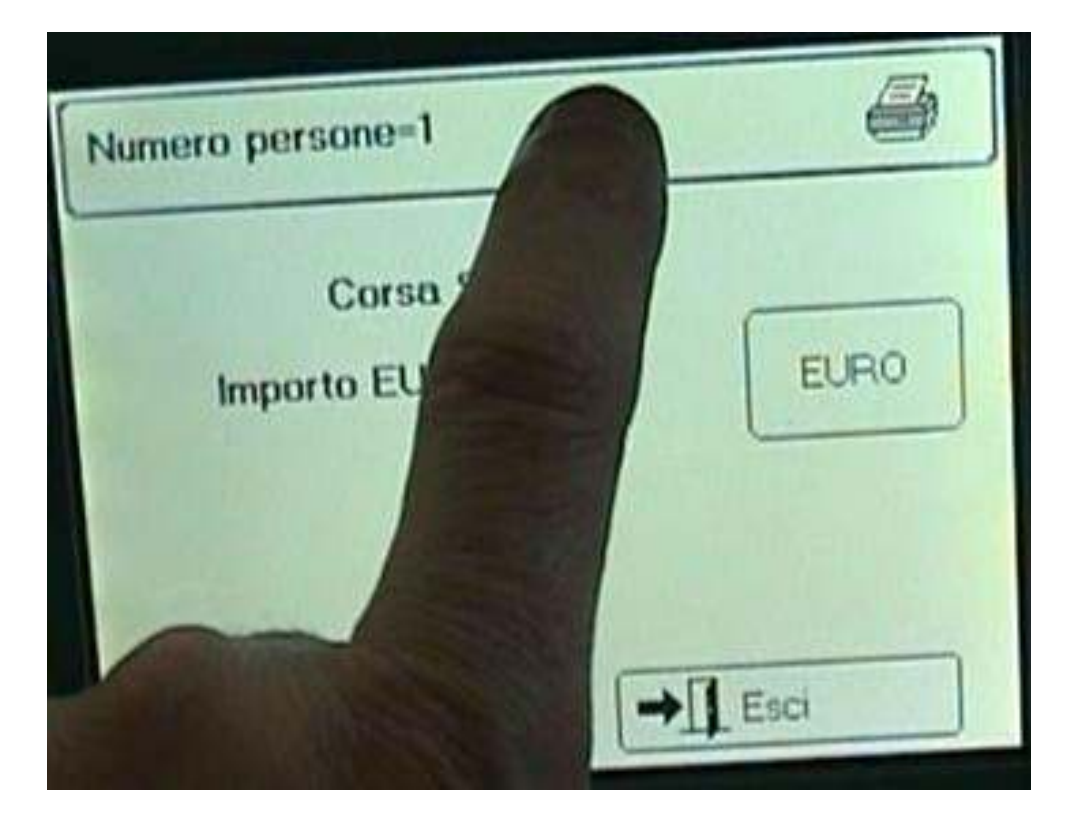

| Numero pe | mero persone [123] |   |
|-----------|--------------------|---|
| T         |                    | 6 |
|           | Selezionare numero | 7 |
|           |                    | 8 |
|           |                    | 9 |
|           | Canc OK Annulla    | 0 |

confermare premendo il tasto [OK]

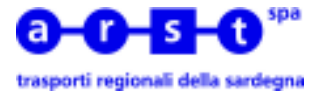

Una volta selezionato il tipo di biglietto e il numero di passeggeri premere sul tasto **[EURO]** per emettere il biglietto

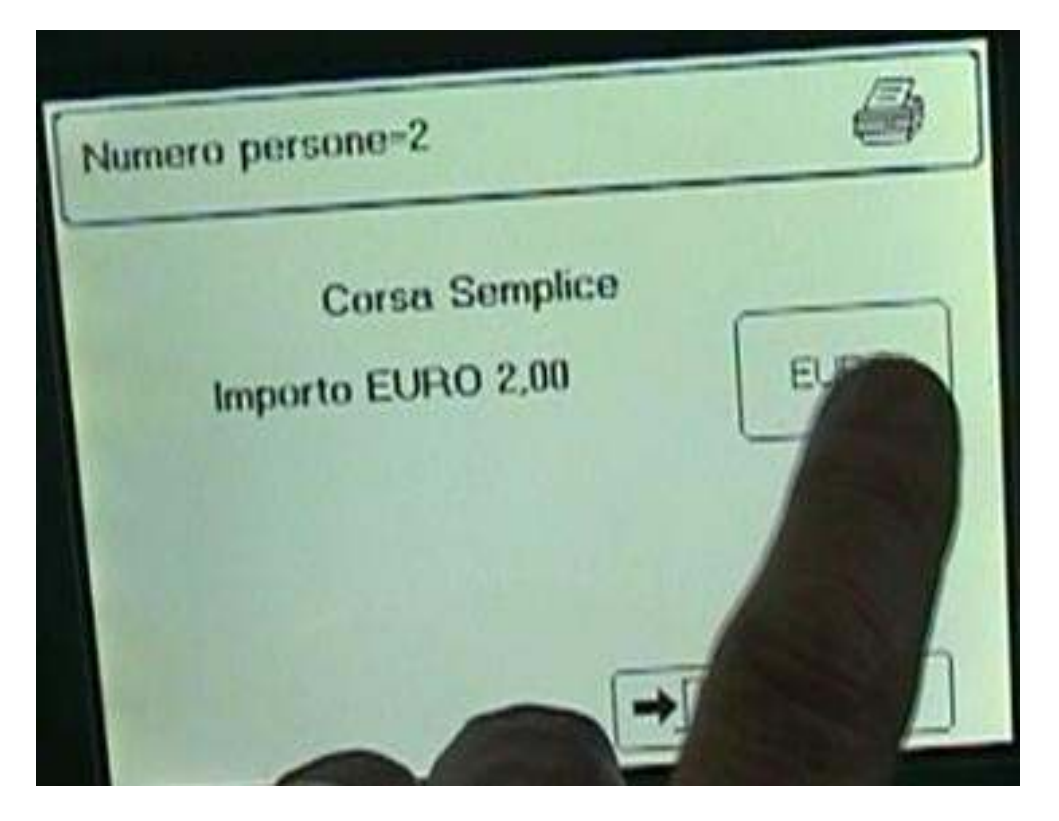

l'emettitrice segnala che sta emettendo il biglietto richiesto

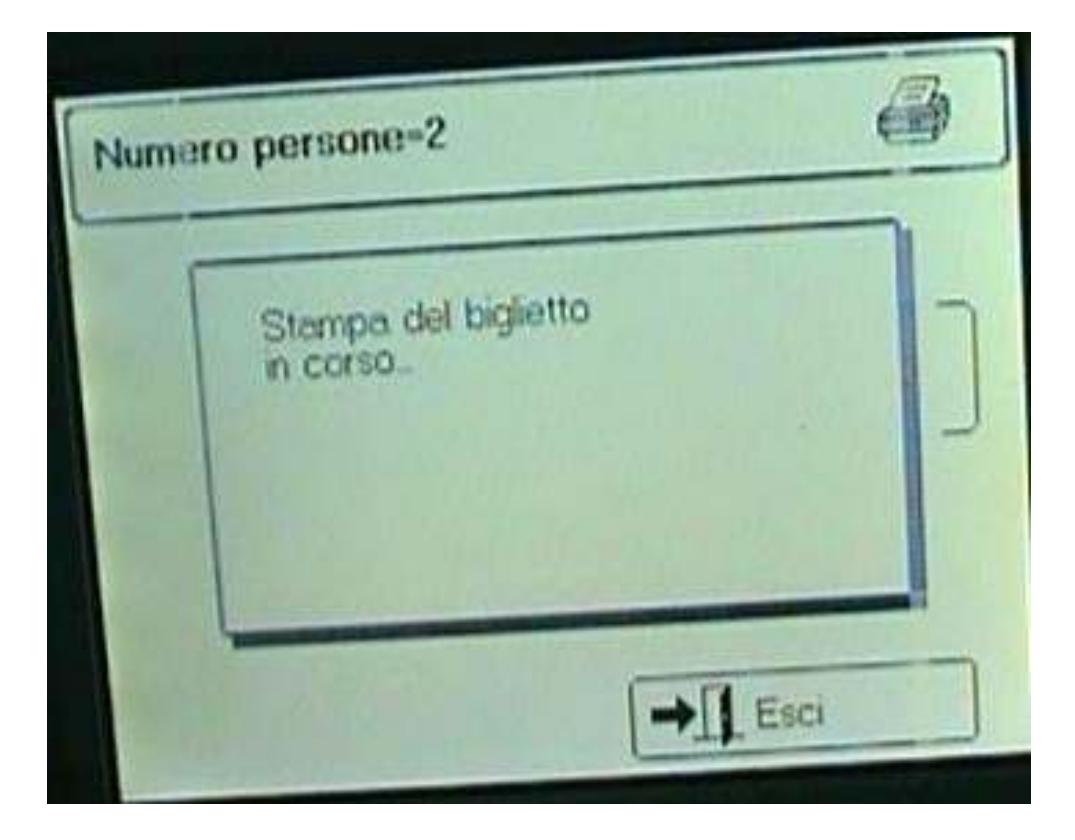

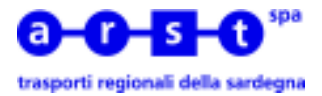

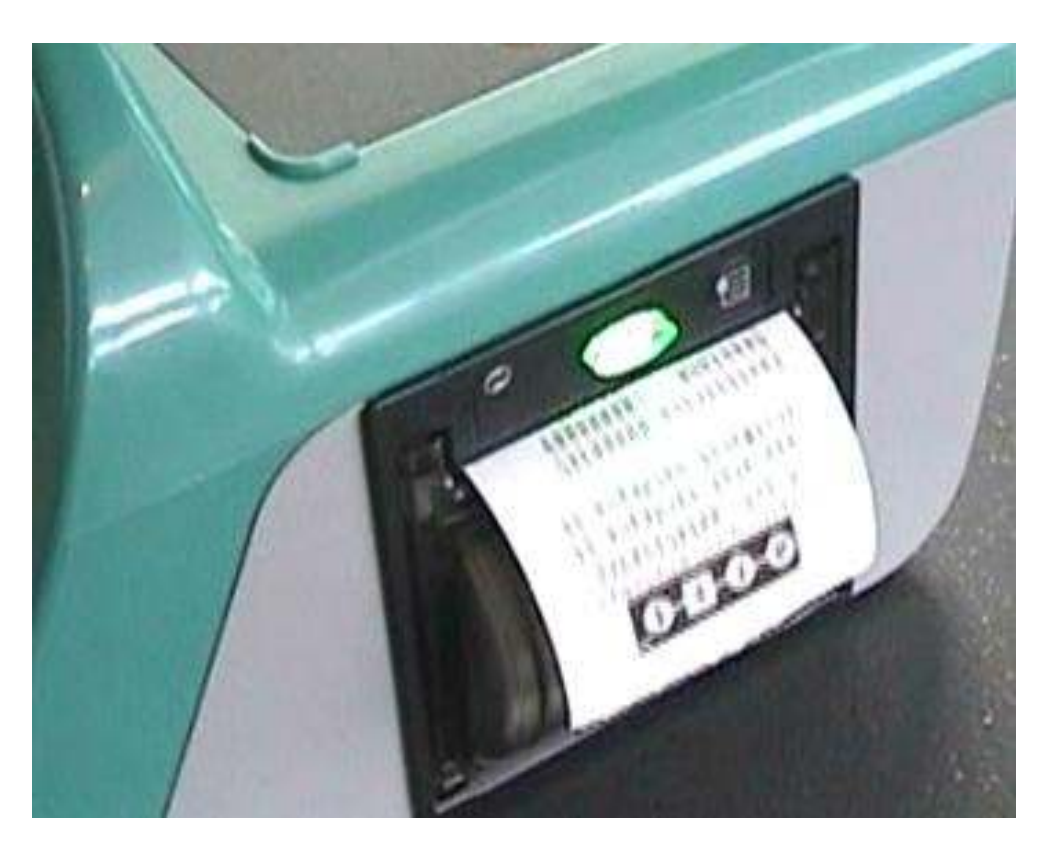

Dopo la stampa di ogni biglietto è possibile emettere altri biglietti, con le stesse caratteristiche, premendo il tasto **[SI]** 

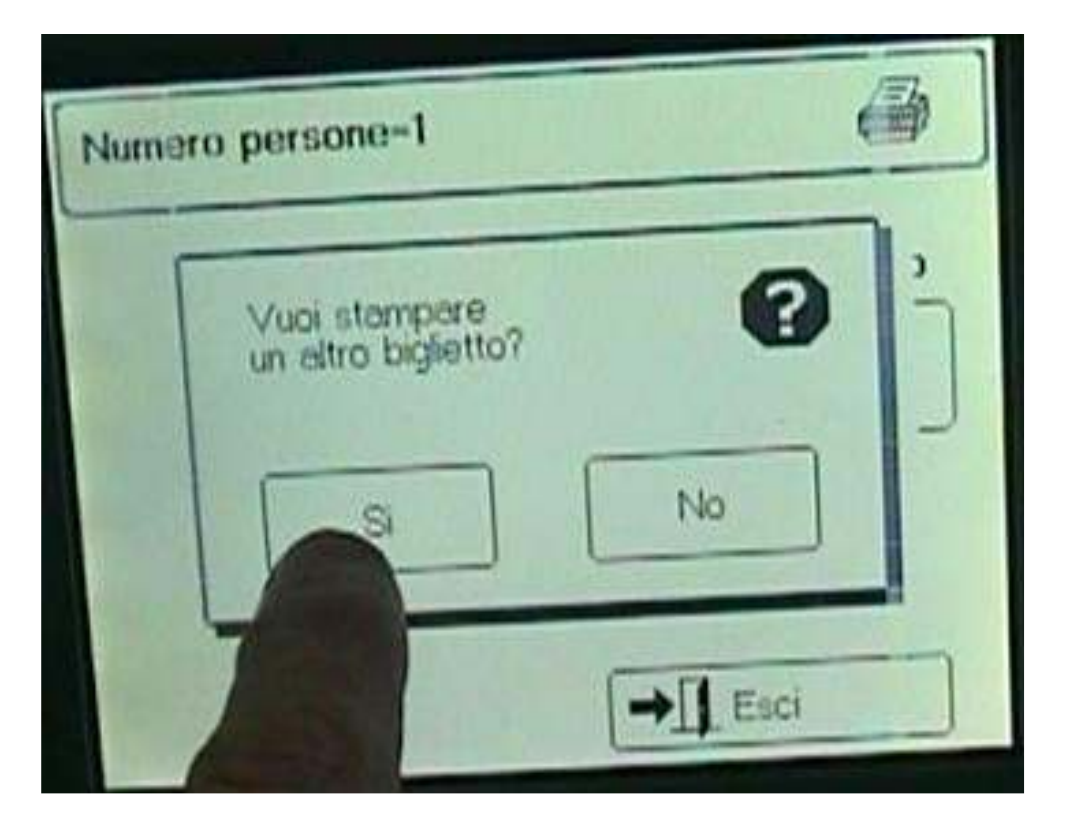

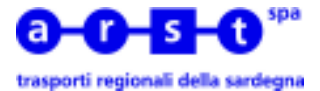

Se nell'emissione del biglietto vengono commessi degli errori (tipo di biglietto, numero di passeggeri ..) e possibile annullare il biglietto emesso premendo il tasto **[Annulla Bigl.]** Il biglietto errato deve essere annullato immediatamente dopo l'emissione

| iglietu Fiat                              | and the second second second second second second second second second second second second second second second |
|-------------------------------------------|----------------------------------------------------------------------------------------------------|
| Corsa Semplice<br>E 1.00                  |                                                                                                    |
| Corsa Semplice +<br>sovrapprezzo<br>E 150 |                                                                                                    |
|                                           |                                                                                                    |

Confermare l'annullamento del biglietto premendo il tasto [SI]

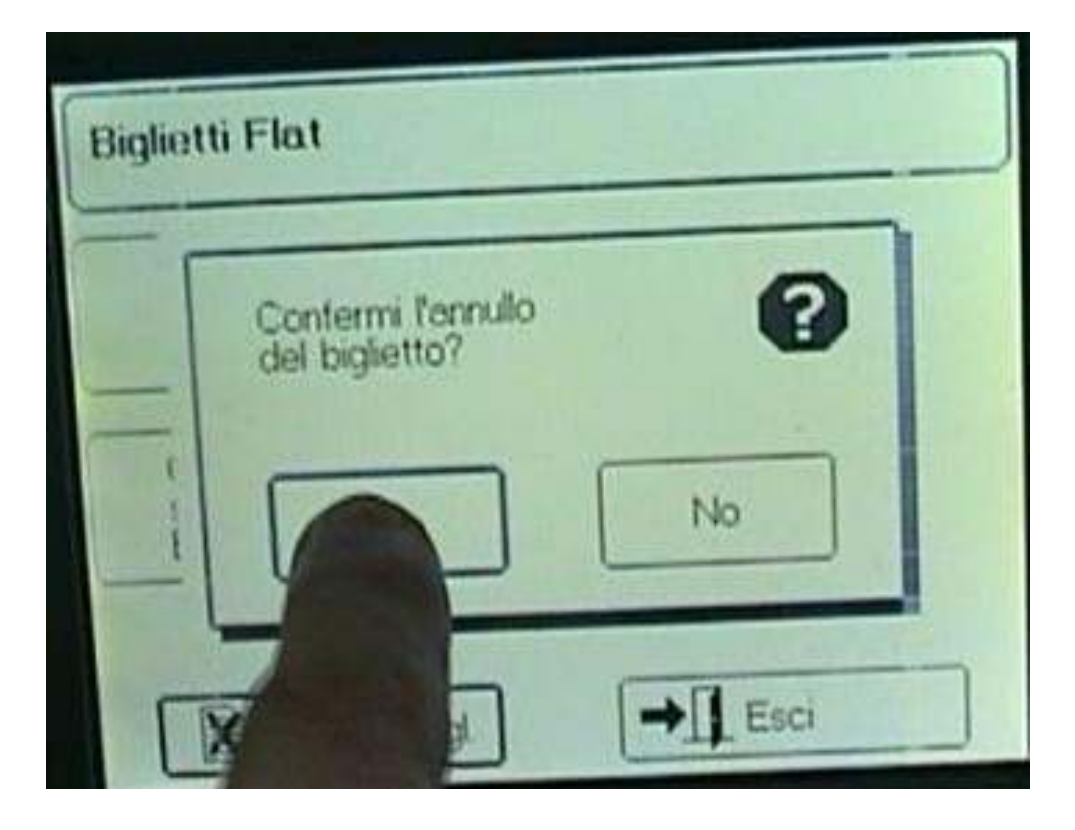

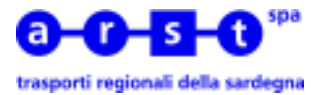

Verrà emesso un nuovo biglietto con la dicitura **ANNULLO** che dovrà essere conservato e consegnato a fine servizio assieme al biglietto annullato

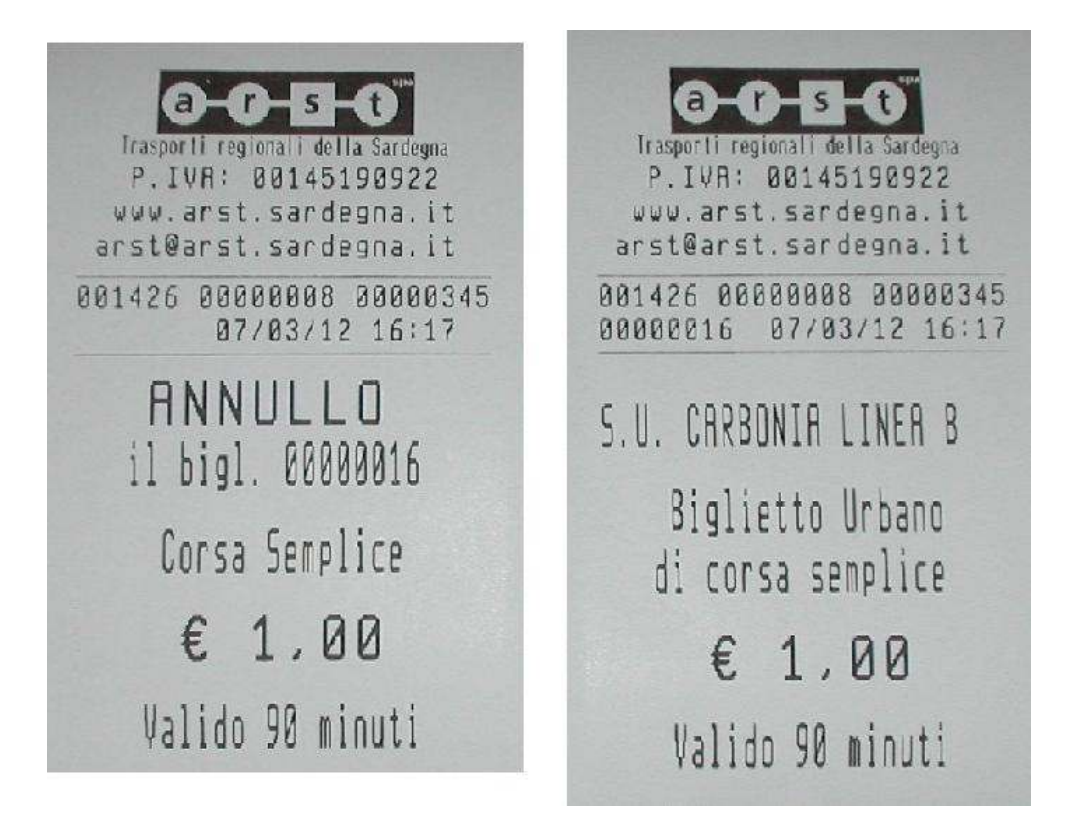

Al termine o alla sospensione del servizio o quando si cambia linea si deve uscire dalla modalità emissione biglietti premendo il tasto **[Esci]** 

| Corsa Semplice<br>E 1.00                   |  |
|--------------------------------------------|--|
| Corsa Semplice +<br>sovrapprezzo<br>E 1.50 |  |

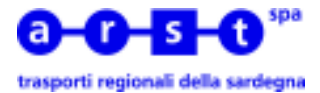

Per cambiare linea premere il tasto [Linea]

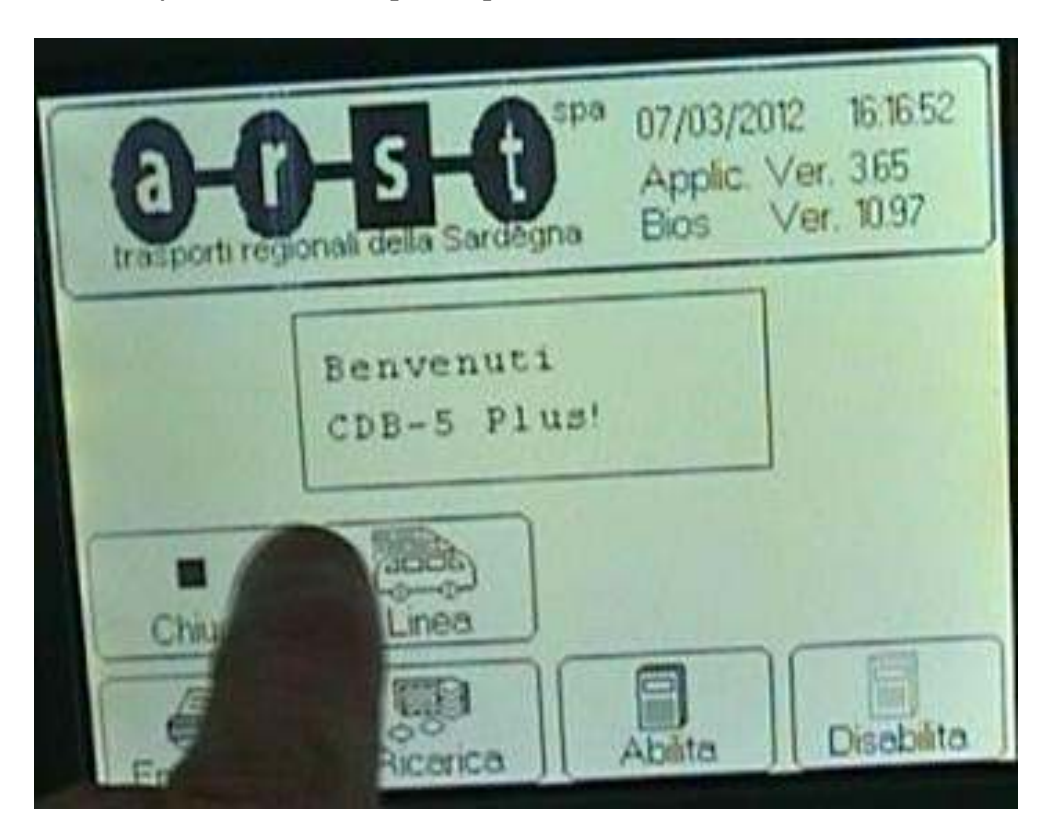

Selezionare la linea come visto in precedenza

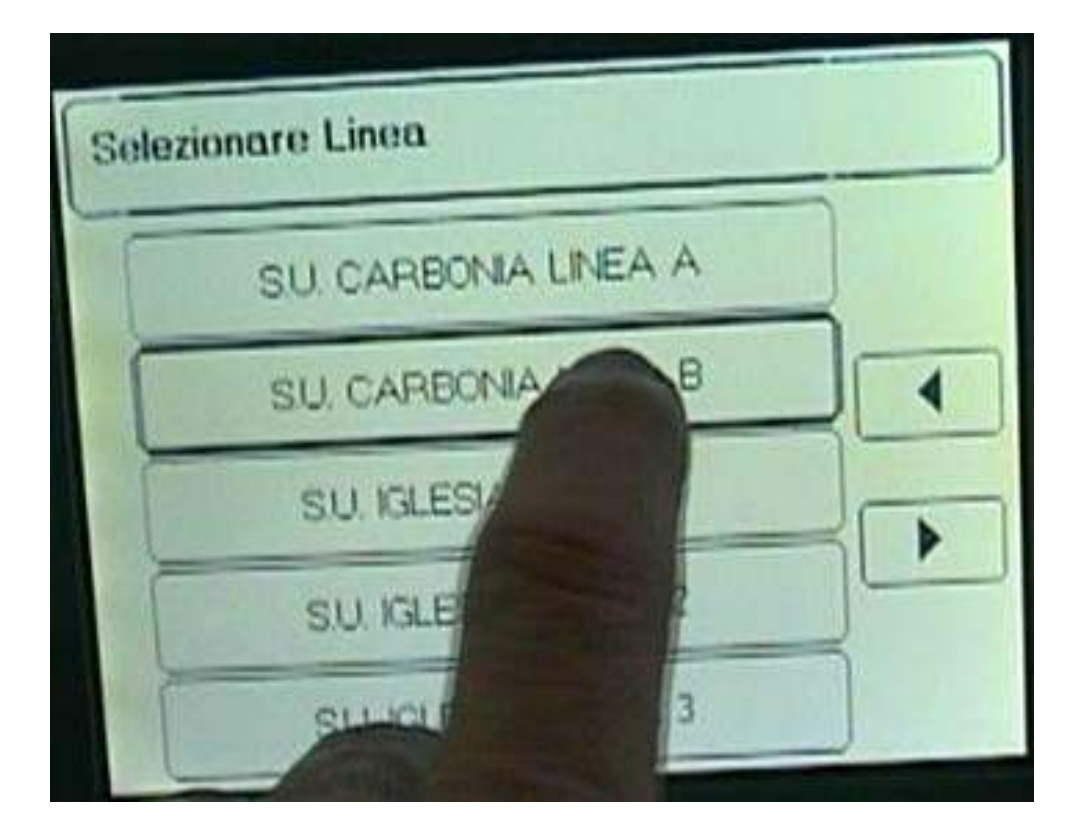

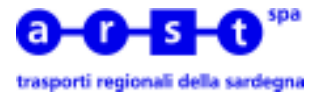

L'emettitrice resta abilitata all'emissione dei biglietti, è necessario uscire dalla procedura premendo il tasto **[Chiudi]** per uscire dalla modalità emissione biglietti

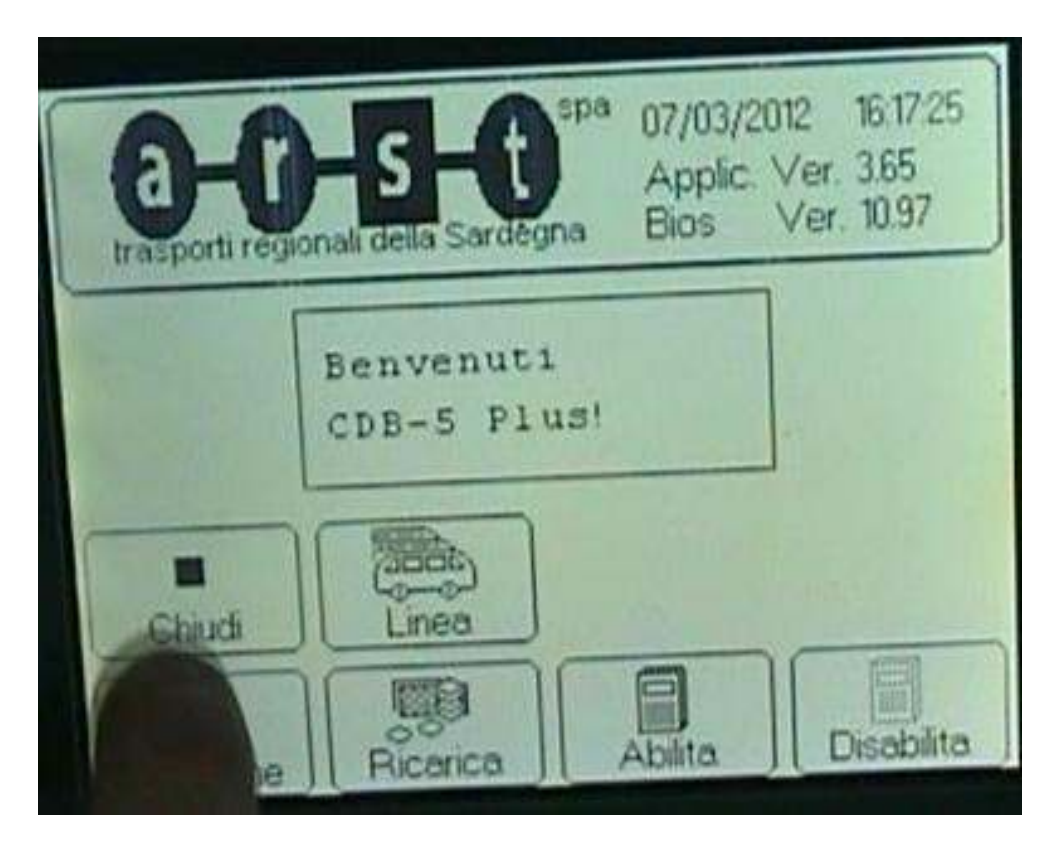

A questo punto è possibile sospendere o chiudere la sessione (Turno) premendo rispettivamente i tasti **[SOSPENDI]** o **[CHIUDI]** 

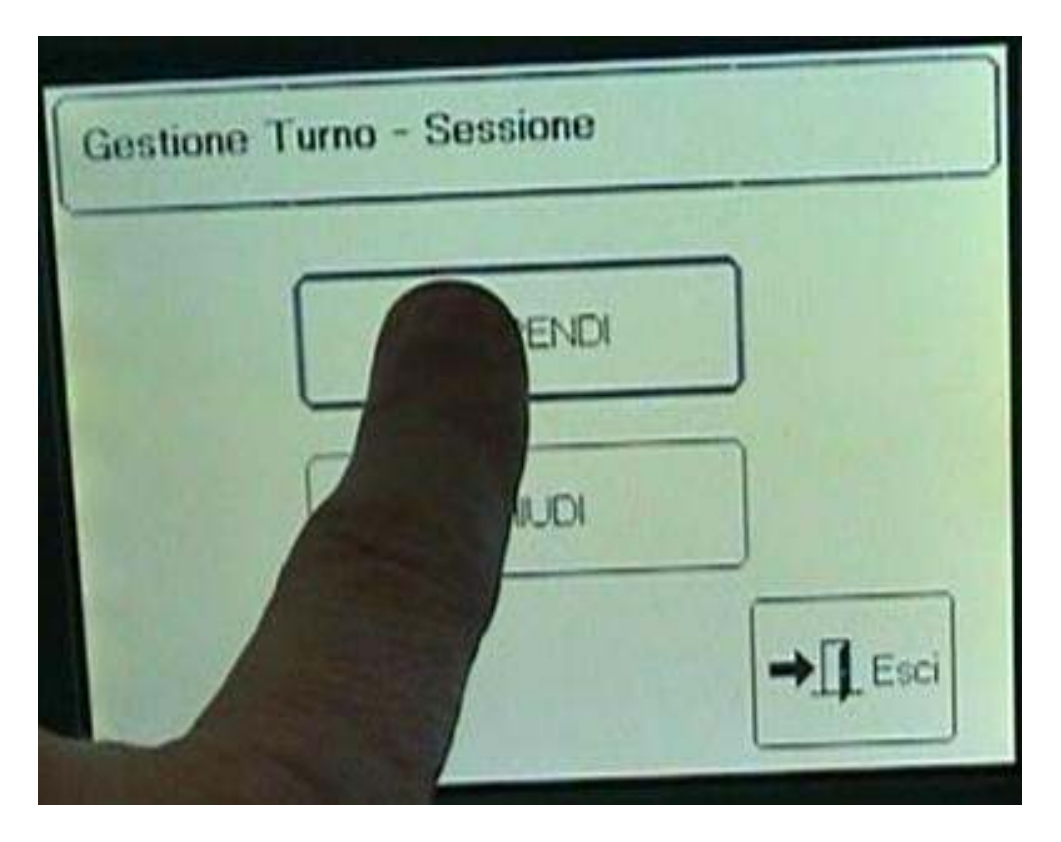

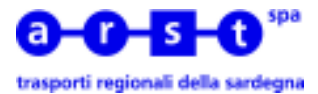

Ad un successivo accesso all'emettitrice, se la sessione è stata precedentemente sospesa, è possibile riprendere la sessione premendo il tasto **[SI]** 

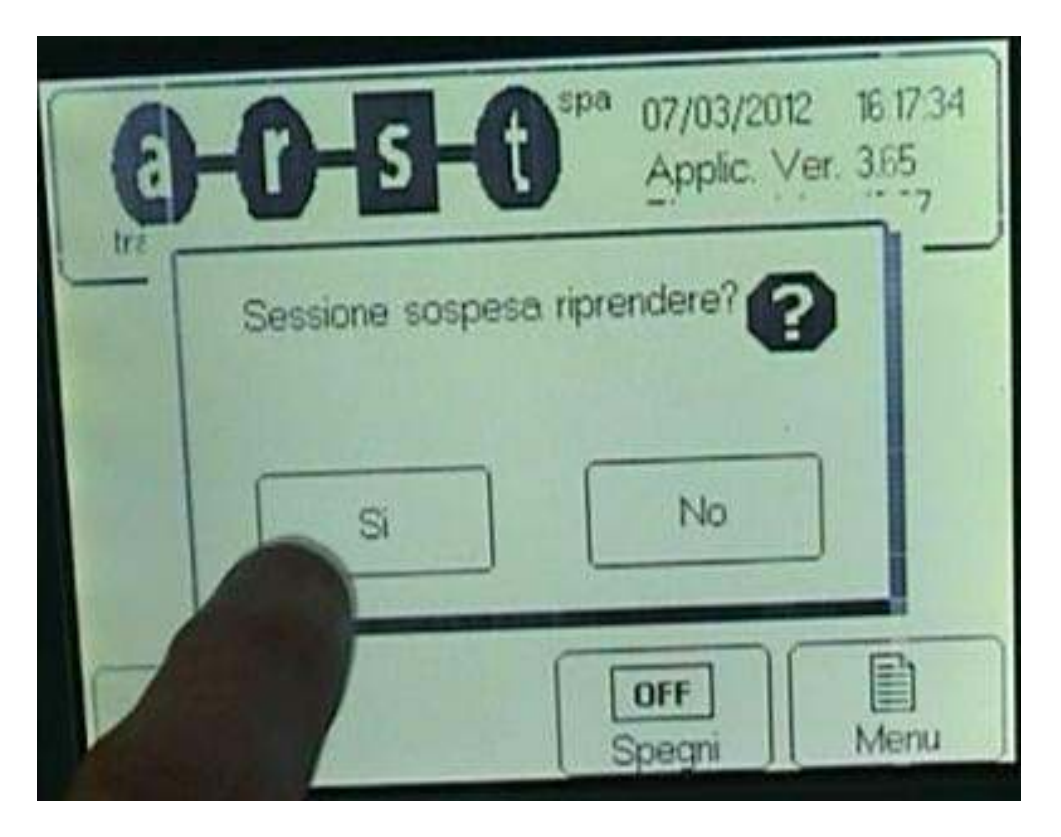

oppure decidere di terminarla premendo il tasto [NO]

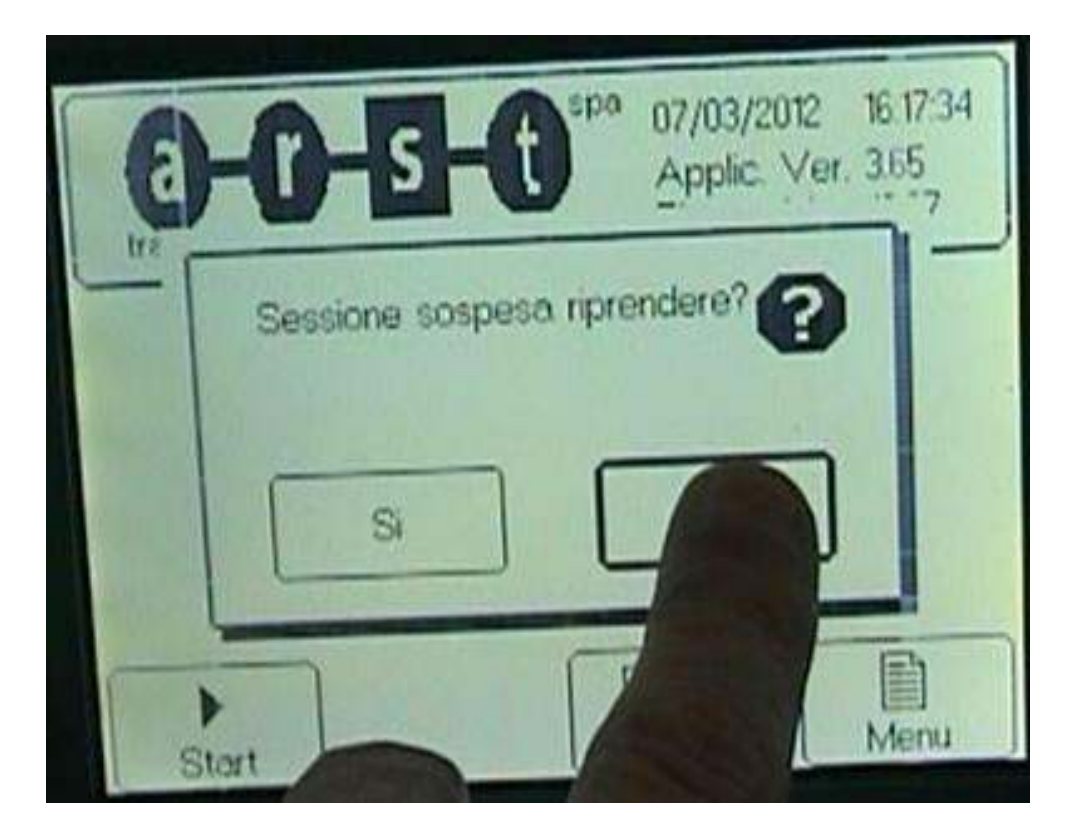

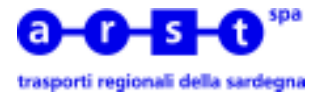

Se si decide di chiedere la sessione viene stampato il rendiconto riepilogativo delle attività di emissione svolte durante la sessione

| 0000                        |
|-----------------------------|
|                             |
| P TUR: 00145100022          |
| www.arst.sardeona.it        |
| arst@arst.sardegna.it       |
|                             |
| Emettitrice:00000345        |
| Sessione :00000010          |
| Hutista :001437             |
| Da: 07/03/12 16:23          |
| A: 07/03/12 16:25           |
|                             |
| Cont. Bigi. Iniz. :00000017 |
| cont.blgl.rin0000001/       |
| *********************       |
| DETTAGLIO BIGLIETTI         |
| S.U. CARBONIA LINEA A       |
| ******                      |
| Conca Semplice              |
| Emerci: RRRRRRR             |
| Totale: € 1.00              |
| Tocore: e 1700              |
| **********************      |
| TOTALI                      |
| *********************       |
| Nr Persona: 88888888        |
| Emerci Nr: 00000001         |
| Recullati Nr: 00000001      |
| Venduto: € 1.90             |
| Republiato: 6 1 RA          |
| TOT NETTO: F 8 88           |
| 1011 10110. 0 0100          |

nel rendiconto sono riportati tutti i dati salienti della sessione (turno):

- codice emettitrice
- numero sequenziale sessione
- codice Operatore di Esercizio
- data e ora inizio sessione
- data e ora termine sessione
- dettaglio dei biglietti emessi per linea
- numero totale passeggeri
- numero totale biglietti emessi
- numero totale biglietti annullati
- importo totale venduto
- importo totale annullato
- importo totale incasso netto

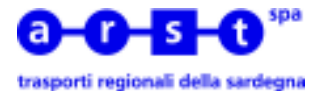

E' possibile stampare più copie del rendiconto. Una copia del rendiconto deve essere trattenuta dall'Operatore d'Esercizio, una copia deve essere consegnata assieme agli incassi al personale della Sede Territoriale incaricato

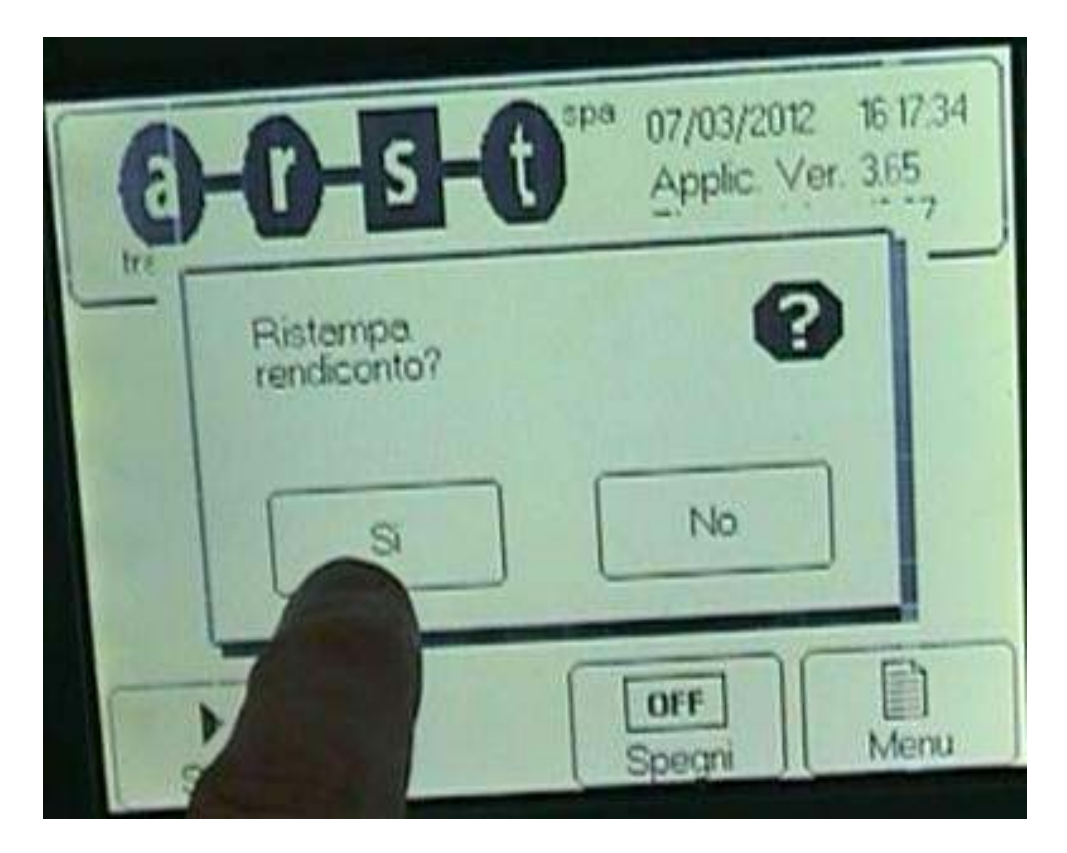

Per spegnere l'emettitrice premere il tasto [OFF]

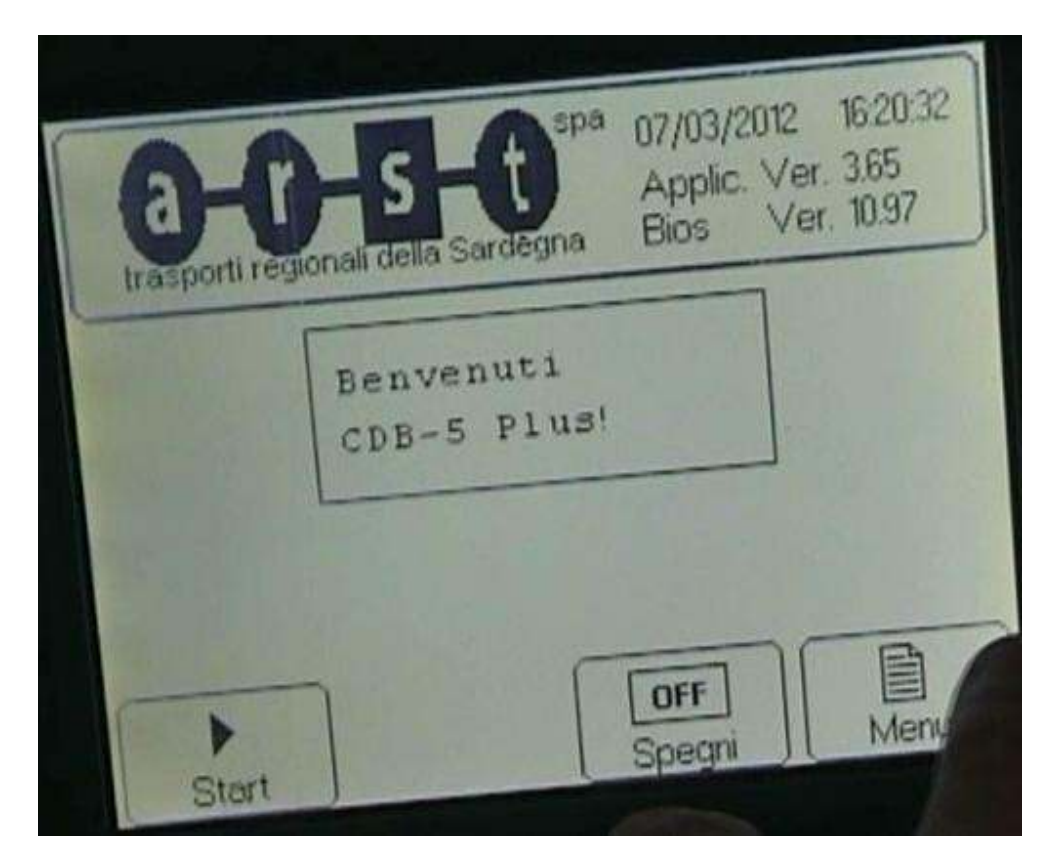